## Памятка. КардиРу. Подключение к сети Wi-Fi

Если прибор КардиРу после включения питания не обнаружил известные сети Wi-Fi, то прибор создаст свою **точку доступа** Wi-Fi для настройки и ввода новых сетей Wi-Fi, которые будут использоваться для передачи исследования с прибора в личный кабинет пациента. Алгоритм настройки Wi-Fi подключения следующий.

- Включить прибор КардиРу. Внимание! В приборе не должно быть записанных и не переданных исследований (должен моргать только «индикатор 1» красным, «индикатор 4» не должен моргать синим). Если моргает синим «индикатор 4», то нужно сбросить исследования удерживая кнопку на приборе 7 секунд до выключения прибора и включить прибор повторно.
- Найти с компьютера, телефона или другого устройства (называем далее ПК) Wi-Fi сеть прибора с именем kardiru.NNNN, где NNNN последние 4 цифры серийного номера прибора (напечатан на этикетке устройства после символа [SN] с обратной стороны прибора). Пример сети kardiru.2001. ПК будет использоваться далее для настройки прибора КардиРу.
- 3. Подключиться с ПК к этой сети с именем kardiru.NNNN. Пароль для подключения 1122334455.
- 4. После подключения ПК к сети прибора КардиРу внешний интернет у ПК станет недоступен и ПК окажется в одной сети с прибором.
- 5. Открыть на ПК любой Интернет-браузер, например Google Chrome. В браузере открыть строчку <u>http://NNNN.local/</u> где NNNN серийный номер прибора. Обратите внимание, что префикс «http», а не «https» (распространенная ошибка).
- 6. Откроется консоль настройки прибора и схема наложения электродов.
- 7. Справа сверху в консоли, которая открылась на ПК, кнопка настройки прибора. Нажать эту кнопку.
- 8. Нажать кнопку «Показать дополнительные настройки».
- 9. Найти группу настроек «Wi-Fi» и нажать кнопку «Изменить».
- 10. В настройках задать действующую Вашу сеть Wi-Fi для передачи исследований и прописать пароль для подключения к этой сети и нажать кнопку «Запомнить».
- 11. Закрыть браузер.
- 12. Выключить прибор удерживая **7 секунд** кнопку на приборе или дождаться пока прибор выключиться самостоятельно по таймауту.
- 13. Настройка завершена!
- 14. Чтобы проверить подключение к указанной сети Wi-Fi нужно включить прибор КардиРу повторно.
- 15. После включения прибора КардиРу, прибор попробует подключиться по указанному логину и паролю к настроенной сети.
- 16. Если прибор не смог подключиться в указанной сети, то прибор произведет тройной сигнал (тройной писк) через несколько секунд после включения. В этом случае нужно повторно провести настройку и проверить правильность указания логина и пароля к сети Wi-Fi.
- 17. Если прибор КардиРу подключился к сети, то «*индикатор 4*» на приборе будет коротко мигать (моргать) синим после включения и прибор не будет создавать больше точку доступа.

Подробнее с инструкцией по определению сетей Wi-Fi можно ознакомиться в руководстве пользователя по адресу <u>http://www.kardi.ru/files/manual-kardiru12.pdf</u>